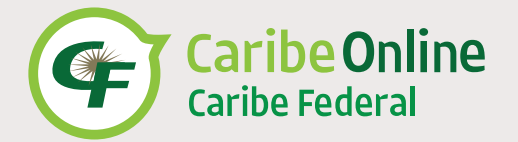

Ya sea en casa o en la oficina usando una computadora, teléfono móvil o tableta, nos esforzamos para que su experiencia sea fácil y conveniente.

## Nuevo Usuario:

Debe completar el proceso de inscripción la primera vez que inicie la sesión. Una vez que complete estos pocos pasos, jestará en camino a realizar transacciones desde cualquier lugar!

## Paso 1

## Hacer Clic en New User/Register Here

MOBILE APP

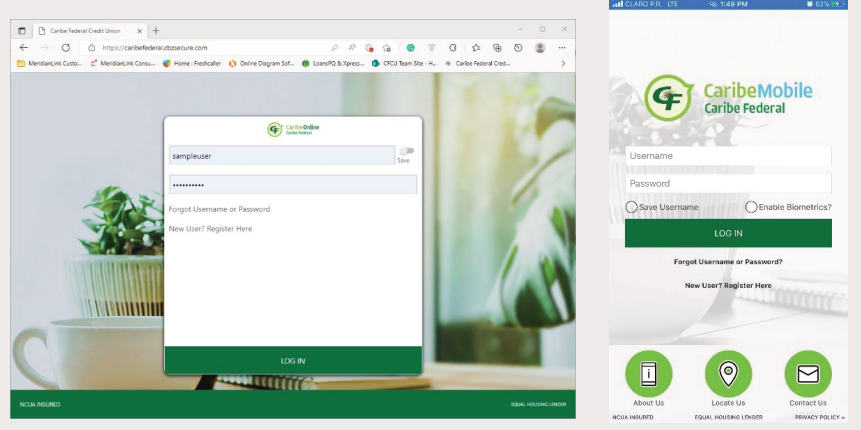

WEB APP

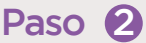

Luego de aceptar las condiciones, por seguridad, el sistema le pedirá entrar la siguiente información para validar y autenticar su cuenta:

- 1. Número de socio
- 2. Número completo de Seguro Social
- 3. Fecha de Nacimiento

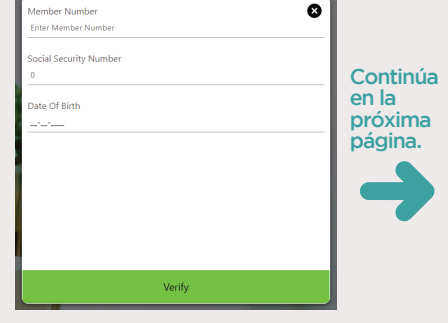

| Select the phone number you would like to have a one te<br>passcode delivered to for authentication purposes. You will<br>need to enter the code received to continue login. |   |
|----------------------------------------------------------------------------------------------------|---|
| Delivery Method                                                                                                    |   |
| Select                                                                                                    | ~ |
| Delivery Method Type                                                                                                    |   |
| Select                                                                                                    | ~ |
|                                                                                                    |   |
|                                                                                                    |   |
|                                                                                                    |   |
|                                                                                                    |   |
|                                                                                                    |   |
| Submit                                                                                                    |   |
|                                                                                                    |   |
| An authentication code has been sent to the following email address<br>jine*****.com. Please enter this authentication code below.                                           |   |
| 888                                                                                                    |   |
|                                                                                                    |   |
|                                                                                                    |   |
|                                                                                                    |   |
|                                                                                                    |   |
|                                                                                                    |   |
|                                                                                                    |   |
|                                                                                                    |   |
|                                                                                                    |   |
| De els                                                                                                    |   |

## Paso 3

El sistema le preguntará como desea pedir su código de autenticación, por **mensaje de texto** o por **email**. Esta autenticación es una sola vez por dispositivo.

**Nota:** La información que proporciona se compara con la que tenemos en nuestro sistema. Si esta no le permite la autenticación, llámenos al **787-474-5151** para actualizar su perfil.

Una vez autenticada su información podrá terminar el proceso y entrar a su cuenta.

Con Caribe Online tendrá acceso a:

- Información e historial de cuentas
- Estados de Cuentas
- Transferencias
- Pago de Préstamos
- · Depósito de Cheques
- Ordenar Cheques
- Manejar Tarjetas
- Solicitar Préstamos

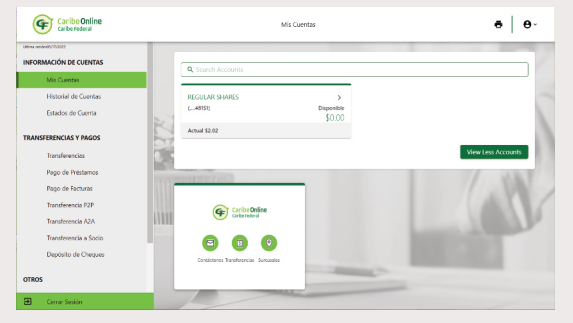

Para conocer más de Caribe Online, visite: www.caribefederal.com y baje la Guía del Usuario o escanee el Código QR.

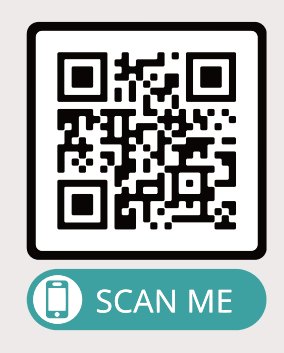